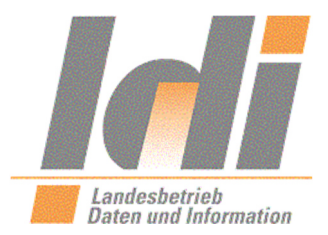

#### Kurzbeschreibung

# Videokonferenz-System für **Teilnehmende** aus dem rlp-Netz **und** aus dem Internet

(Teilnahme an "externen" Räumen)

| 1 | Teilnahme an einer Videokonferenz       | 1 |
|---|-----------------------------------------|---|
| 2 | Die Konferenz als Audiokonferenz nutzen | 6 |

### 1 Teilnahme an einer Videokonferenz

Sie erhalten eine Einladung mit dem Termin der Konferenz; i.d.R. ist dies eine Mail oder eine Outlook-Einladung.

Diese Nachricht enthält den Link zum Konferenzraum, die Konferenzraum-ID sowie je eine Gast PIN.

https://meeting.vk.rlp.de

Konferenz-ID: 99999

Gast-PIN (Passcode): 123456

Bei Bedarf: Adresse zur Einbindung eines "internen" Videosystems: vkrxxx-y@meeting.vk.rlp.de

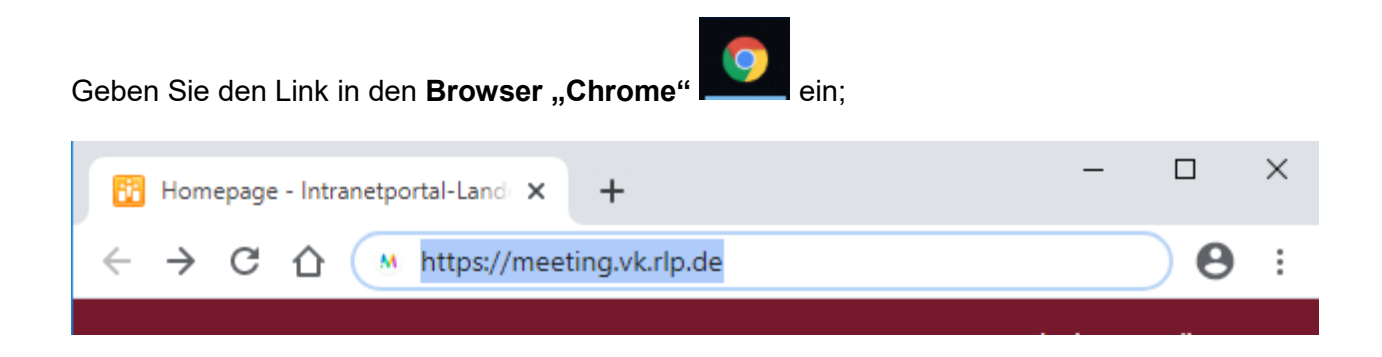

Ist Chrome als Standardbrowser bei Ihnen eingerichtet, können Sie auf den Link klicken.

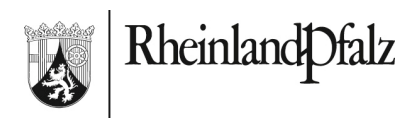

Es öffnet sich die Seite der Cisco Meeting App.

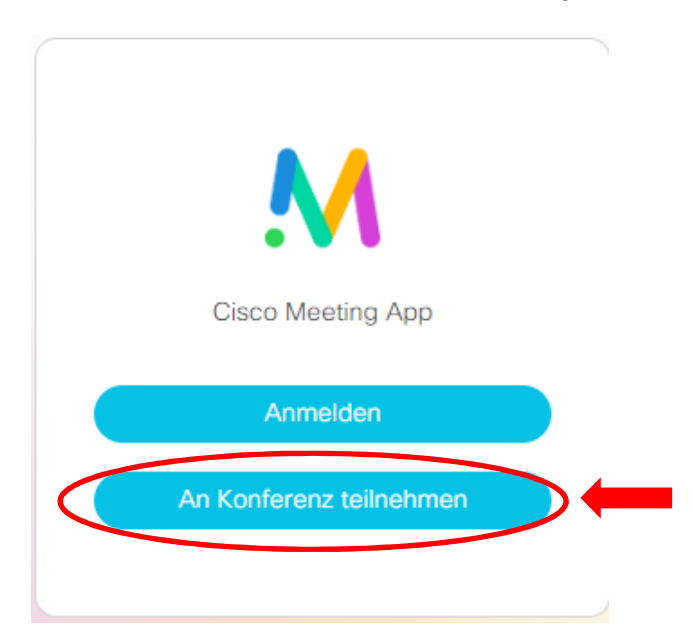

Wählen Sie "An Konferenz teilnehmen"

| M                       |  |
|-------------------------|--|
| Cisco Meeting App       |  |
| Konferenz-ID            |  |
| Passcode                |  |
| An Konferenz teilnehmen |  |
|                         |  |

Geben Sie die Konferenz-ID und den Passcode (Gast Pin) aus Ihrer Einladung ein.

Bestätigen Sie mit "An Konferenz teilnehmen".

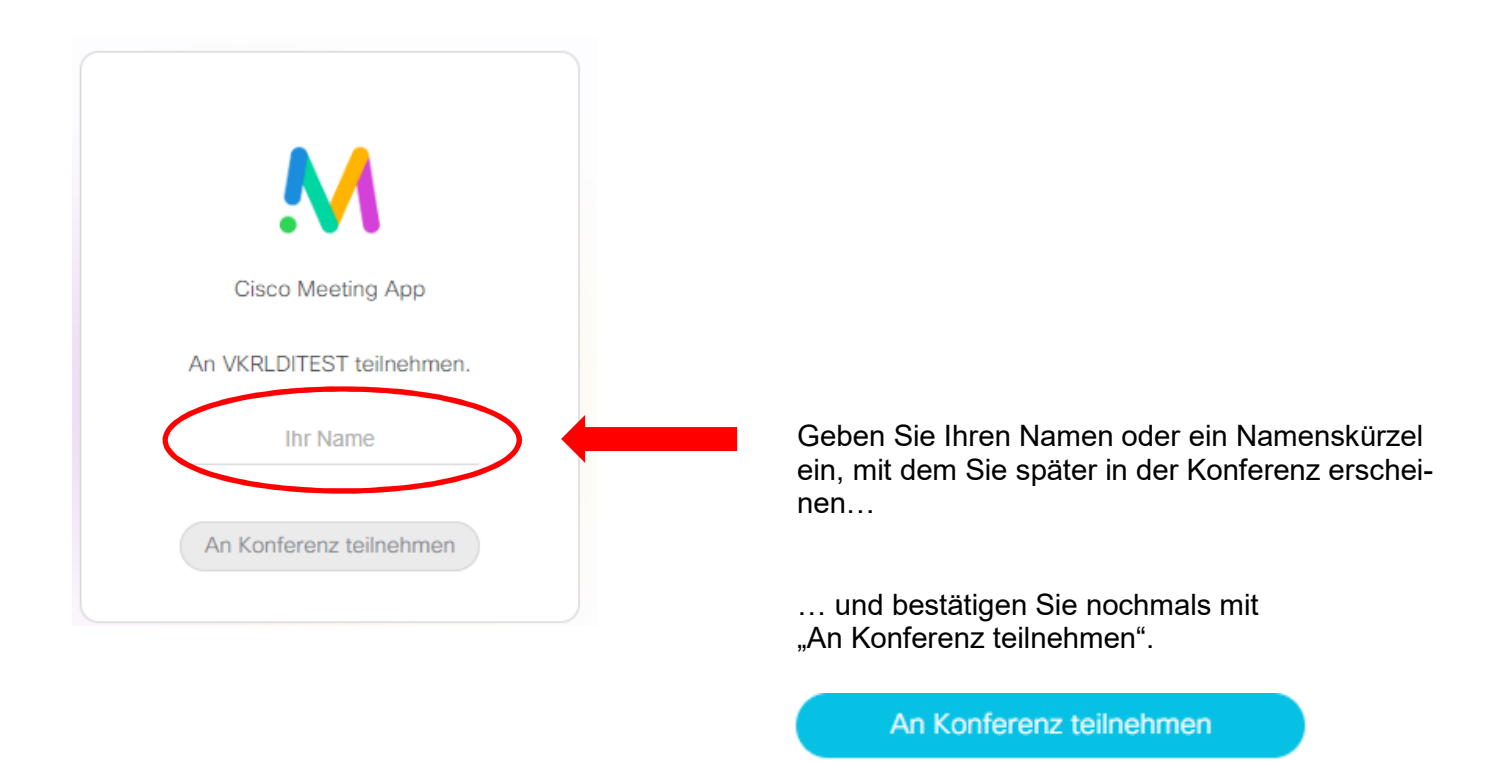

#### Kamera, Mikrofon und Lautsprecher werden aktiviert.

## An VKRLDITEST teilnehmen

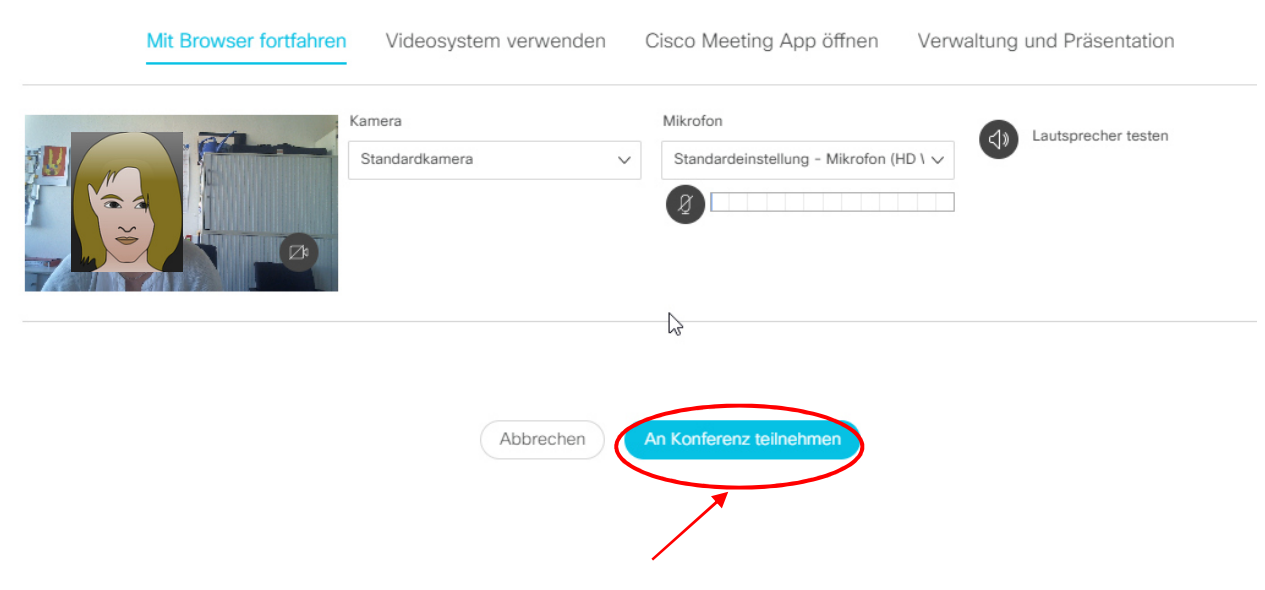

Bestätigen Sie noch einmal mit "An Konferenz teilnehmen"

Alle weiteren Teilnehmenden werden, nachdem sie die gleichen Schritte durchgeführt haben, zugeschaltet.

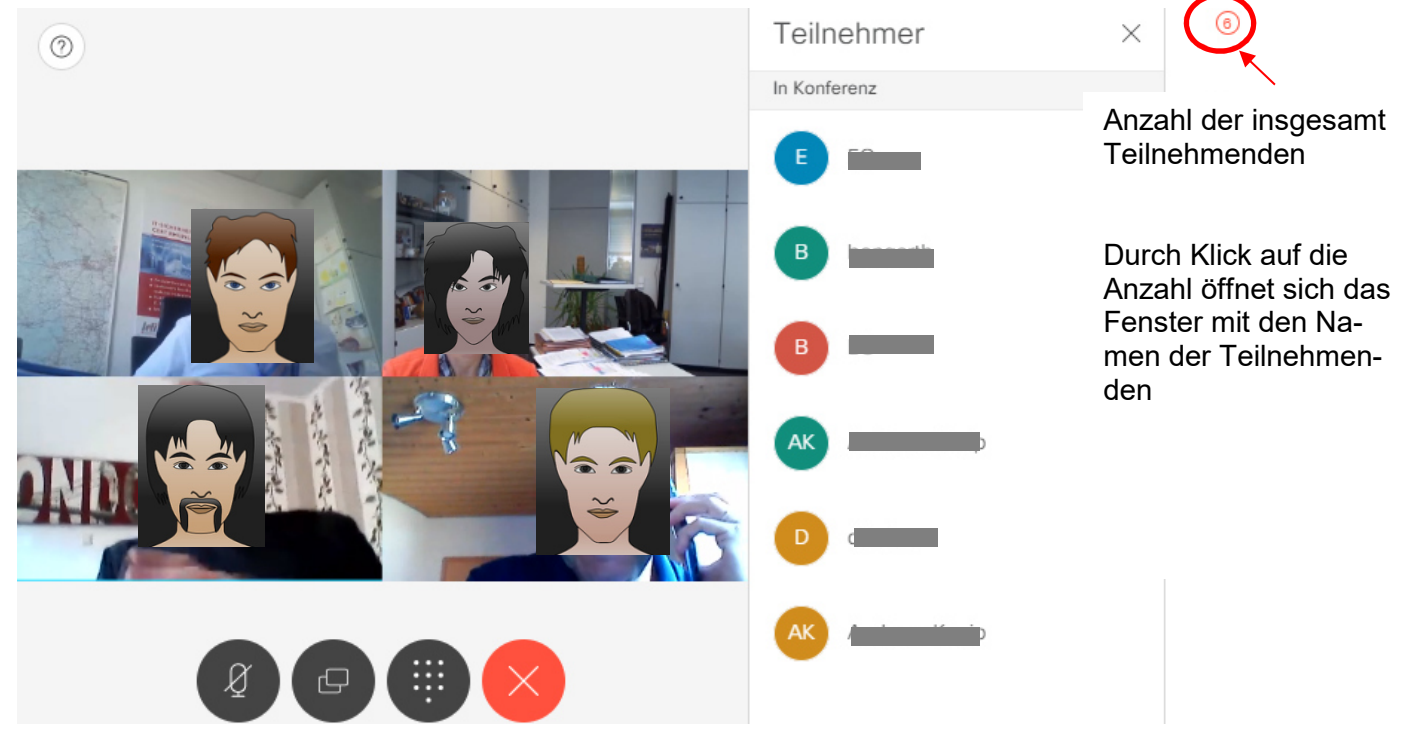

Ihr eigenes Videobild können Sie einblenden, in dem Sie die Maus über den unteren Bereich des Fensters bewegen.

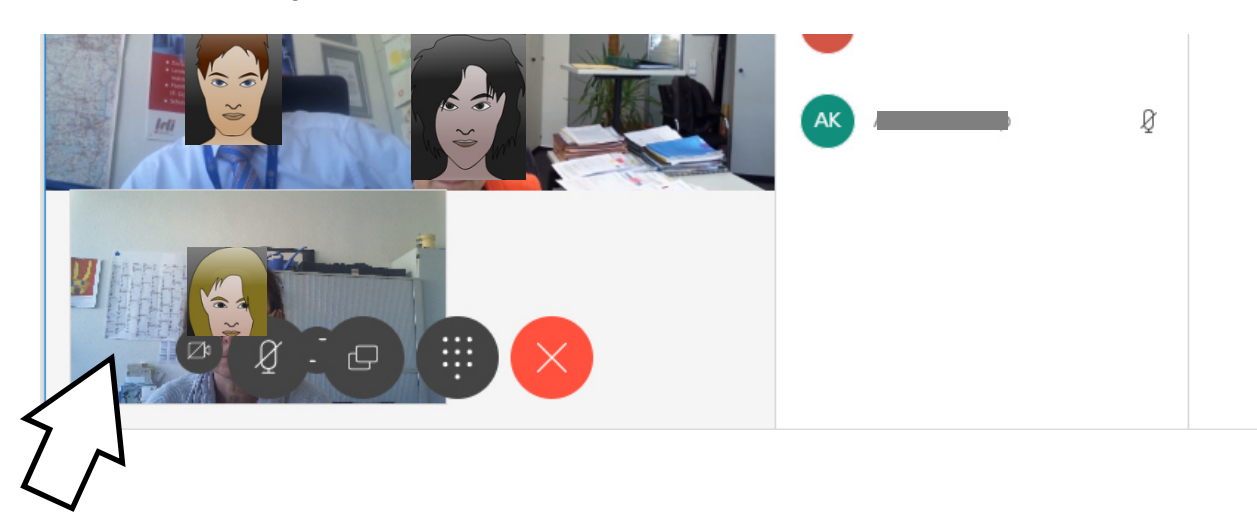

Unter dem "Teilnehmer-Button" können Sie die Chat-Funktion aktivieren:

Der Chat wird vor allem bei größeren Gruppen genutzt, um die Kommunikation zu moderieren. In der Regel wird er für begleitende Kommentare, für Nachfragen/Ergänzungen, für Links o.ä. eingesetzt.

Dort platzierte Fragen können gleich im Chat beantwortet (Ko-Moderator\*in) und/oder gesammelt und Anschluss an den Input besprochen werden.

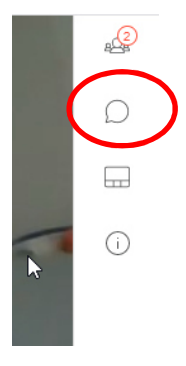

Rechts unten geben Sie Ihren Text ein; Sie bestätigen Ihre Eingabe mit "Return", so dass sie für alle sichtbar wird.

Die Korrespondenz rutscht im Verlauf nach oben.

| Chat ×                                  | 2 <u>2</u> |
|-----------------------------------------|------------|
|                                         | <b>\$</b>  |
|                                         |            |
|                                         | í          |
|                                         |            |
|                                         |            |
| Heute                                   |            |
| Sie · 10:38<br>Guten Tag!               |            |
| NEUE NACHRICHTEN                        |            |
| eo gastgeber · 10:39<br>Hallo zusammen! |            |
| Wo finde ich?                           | <i>~</i> ~ |

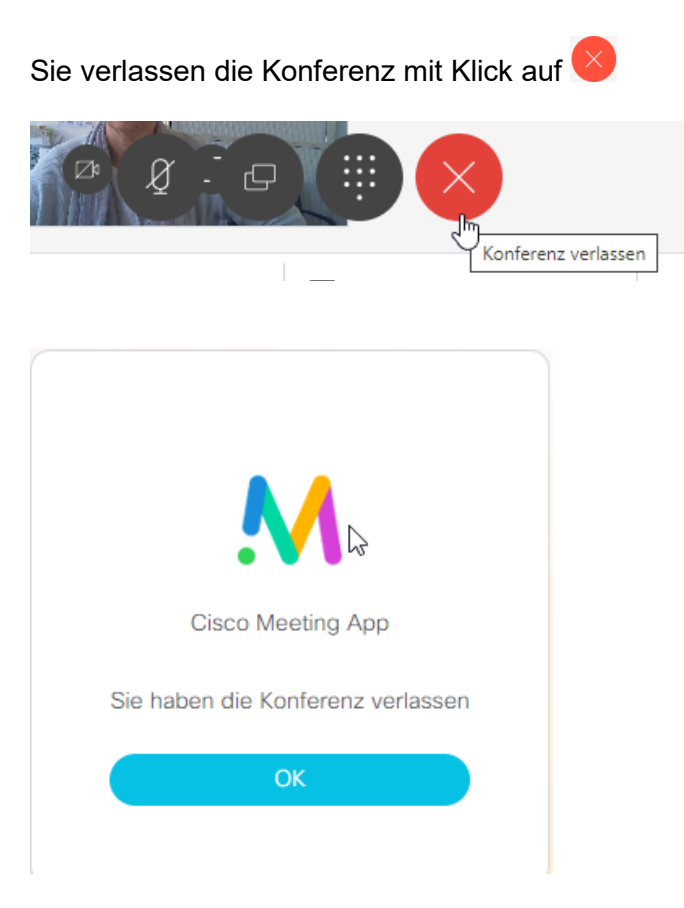

Mit "ok" bestätigten.

Ein "sauberes" Abschließen ist wichtig, damit Ressourcen nicht unnötig blockiert werden.

## 2 Die Konferenz als Audiokonferenz nutzen

Steht die Videofunktion nicht zur Verfügung (z. B. weil die Webcam nicht freigeschaltet ist), kann man dem Meeting auch über eine Telefoneinwahl beitreten. Die Audioverbindung wird dabei über Telefon aufgebaut und an den PC übermittelt, d.h. das Telefon dient dem Teilnehmenden als Mikrofon und als Lautsprecher.

Die Einwahl-Daten wurden mit der Einladung bereits verschickt; sie setzen sich zusammen aus der **Telefonnummer 06131 2677-902**, der **Konferenz-ID** und der **Gast-PIN**